## Thesis registration

Site URL: https://thesis.uniduna.hu/

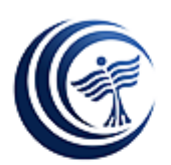

## Please sign in

Neptun ID

Neptun Password

Sign in

You can access the site using your Neptun ID and password.

|                 | You have logged in: Klucsik Gábor                                                                    |   |
|-----------------|----------------------------------------------------------------------------------------------------|---|
|                 | You have not selected your study programme yet.<br>Please select your study programme from the list. |   |
| Study programme | Business Administration and Management BA (fulltime student) Thesis writing                          | v |
|                 | Select study programme                                                                               |   |

If it is the first time you log in, you need to select your study programme.

You have logged in: Klucsik Gábor

| Study programme: Communication and Media Science BA (fulltime student) Thesis writing  |                  |  |  |
|----------------------------------------------------------------------------------------|------------------|--|--|
| You have not submitted the form of your thesis.<br>Please fill out the following form. |                  |  |  |
| Name of the internal supervisor:                                                       | Adamcsik János 🔻 |  |  |
| Title of the thesis:                                                                   |                  |  |  |
| Description of the thesis in max. 3<br>words:                                          |                  |  |  |
| The 1st outline of the topic:                                                          |                  |  |  |
| The 2nd outline of the topic:                                                          |                  |  |  |
| The 3rd outline of the topic:                                                          |                  |  |  |
| The 4th outline of the topic:                                                          |                  |  |  |
| The 5th outline of the topic                                                           |                  |  |  |
| Name of the external supervisor:                                                       |                  |  |  |
| Workplace of the external supervisor:                                                  |                  |  |  |
| Position of the external supervisor in<br>his/her workplace:                           |                  |  |  |

Then you need to fill out the thesis registration form. All fields are required.

You have logged in: Klucsik Gábor

| Study programme: Communication and Media Science BA (fulltime student) Thesis writing |                                                                  |  |
|---------------------------------------------------------------------------------------|------------------------------------------------------------------|--|
| Name of the internal supervisor:                                                      | Adamcsik János                                                   |  |
| Title of the thesis:                                                                  | Title                                                            |  |
| Description of the thesis in max. 3 words:                                            | word1 word2 word3                                                |  |
| The 1st outline of the topic:                                                         | 1 Topic                                                          |  |
| The 2nd outline of the topic:                                                         | 2 Topic                                                          |  |
| The 3rd outline of the topic:                                                         | 3 Topic                                                          |  |
| The 4th outline of the topic:                                                         | 4 Topic                                                          |  |
| The 5th outline of the topic                                                          | 5 Topic                                                          |  |
| Name of the external supervisor:                                                      | External name                                                    |  |
| Workplace of the external supervisor:                                                 | External workplace                                               |  |
| Position of the external supervisor in his/her workplace:                             | External position                                                |  |
| State of your thesis:                                                                 | Your internal supervisor has not checked your registration form. |  |

Your internal supervisor has not checked your registration form.

After you have submitted your registration form your internal supervisor is going to review it. He/she can approve or decline your registration form. After approving your registration form you will receive your thesis registration number.

You need to make consultation with your internal supervisor as earlier. If your thesis has been finished, your internal supervisor can approve for you the thesis submitting option. You will have an option to upload a single file. After uploading you can not make any modification.